## **UKCD Procard Form Overview**

<u>Prior</u> to using, or borrowing, a procard to make a purchase, a request should be submitted via the online UKCD Purchase Form, located at https://dentistrywebapp.mc.uky.edu. Please note you must be connected to UK's network in order to access this link.

Use your LinkBlue information to log in to https://dentistrywebapp.mc.uky.edu.

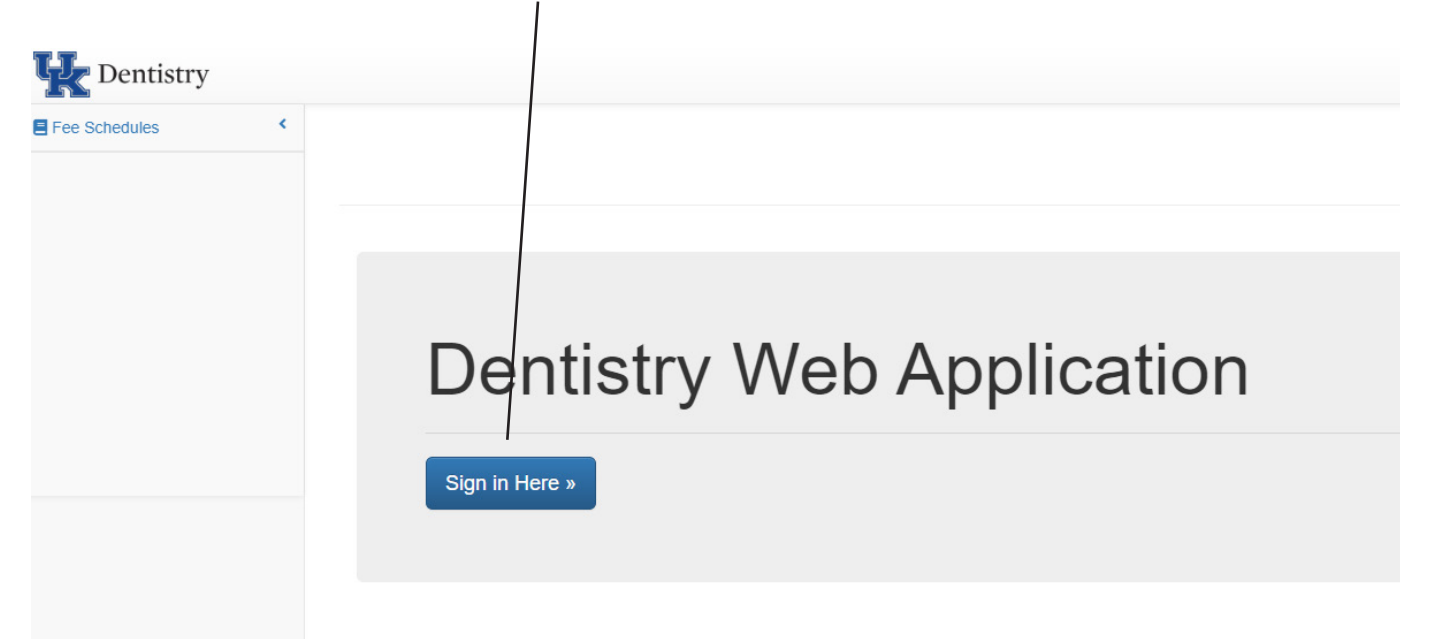

On the left, click to expand the Dental Purchase menu option.

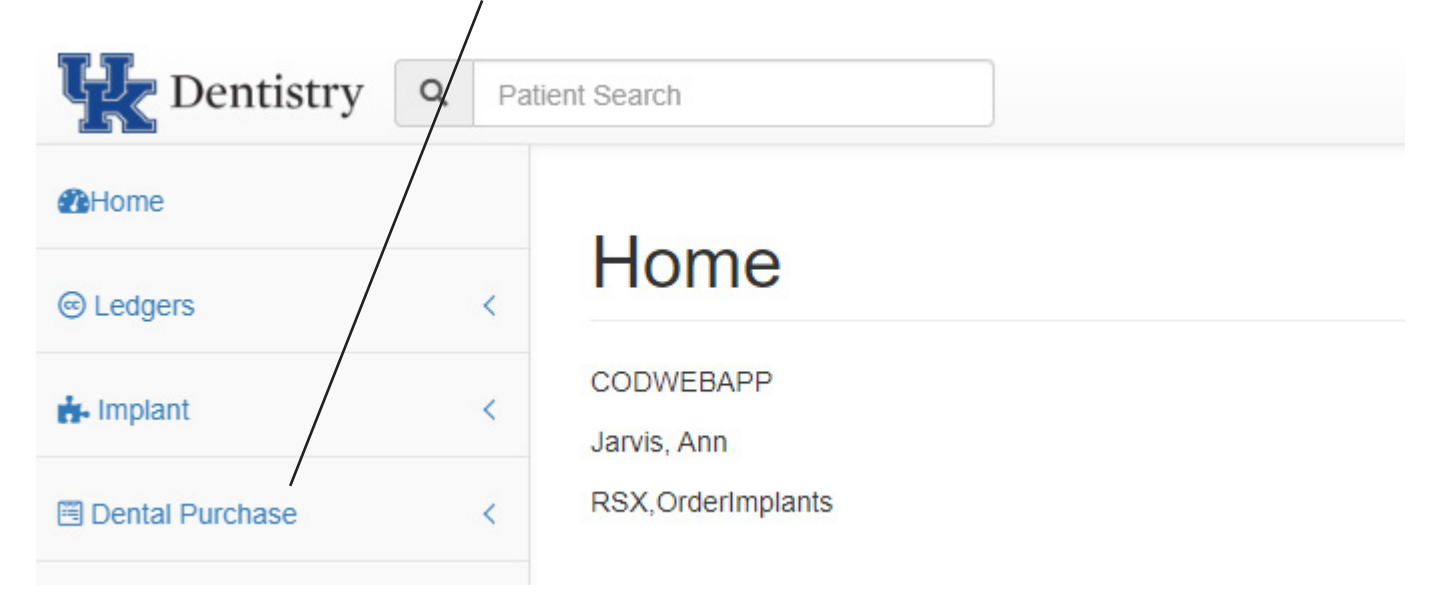

Click on Request Form in the Dental Purchase section to open the form.

| Le Dontistru 0             |                       |                  |                    |                 |          | _ | -    |  |
|----------------------------|-----------------------|------------------|--------------------|-----------------|----------|---|------|--|
| The Dentistry Q Pat        | tient Search          |                  |                    |                 |          |   | := * |  |
| Home                       |                       | . –              |                    |                 |          |   |      |  |
| ⊛ Ledgers <                | Reque                 | st ⊢orm          | )                  |                 |          |   |      |  |
| 📩 Implant <                | Vendor :              |                  |                    | ă Q             |          |   |      |  |
| Dental Purchase            |                       | Item# Ite        | m                  | Quantity Unit   | Add Item |   |      |  |
| Request Form               |                       |                  |                    | 1 Bag ~         |          |   |      |  |
| Request Log                |                       |                  | Percentage to      |                 |          |   |      |  |
| Supervisor Status          |                       | Cost Center / 0  | Grant charge       | Add Cost Center |          |   |      |  |
| Meal Approval Request Form |                       |                  |                    |                 |          |   |      |  |
| Meal Approval Requests     | Business<br>Purpose : |                  |                    |                 |          |   |      |  |
| ODSP <                     | Special               |                  |                    |                 |          |   |      |  |
| Self Service <             | Instructions :        |                  |                    | /               |          |   |      |  |
| Duality Assurance <        | IT Purch              | ase Proc<br>Purc | ard Servio<br>hase | e Request 🗌     |          |   |      |  |
|                            | Upload Files :        |                  |                    | 🗁 Browse        |          |   |      |  |
|                            |                       | Submit           |                    |                 |          |   |      |  |

Fields to complete on the form include:

- Vendor name if you are unable to locate your vendor, contact the Business Office
- Item number, name, quantity and Unit type
- Cost Center (s) and Percentage to charge multiple cost centers may be entered
- Business Purpose
- Special Instrutions (if needed)
- Select the Procard Purchase Box
- If ordering for another unit/clinic/department, upload a copy of that group's request/approval of the estimated cost to the Upload Files area.

Upon clicking the submit button, entries will be forwarded to your supervisor. After receiving your supervisor's approval, you may use, or borrow, a procard to complete the purchase. If borrowing a procard, please provide the order number for the request you submitted online.

If you need to cancel a request, contact your supervisor.

If you need to edit/adjust a request, contact your supervisor.

| प्रि Dentistry             |           |                   |                     |               |                 |       |          |
|----------------------------|-----------|-------------------|---------------------|---------------|-----------------|-------|----------|
| Home                       |           |                   |                     |               |                 |       |          |
| @ Ledgers                  | Re        | quest Fo          | orm                 |               |                 |       |          |
| 🚠 Implant                  | < Ve      | endor :           |                     |               | ±.              | Q     |          |
| Dental Purchase            | ~         | Item#             | Item                |               | Quantity        | Unit  | Add Item |
| Request Form               |           |                   |                     |               |                 | Bag 🗸 |          |
| Request Log                |           | Cost C            | ontor / Cront       | Percentage to | Add Cost Center |       |          |
| Supervisor Status          |           | Cost C            | enter / Grant       | 100           |                 |       |          |
| Meal Approval Request Form |           |                   | )                   |               | -               |       |          |
| Meal Approval Requests     | Bu        | siness<br>rpose : |                     |               |                 |       |          |
| O DSP                      | <         | Special           |                     |               |                 |       |          |
| Self Service               | < Instruc | tions :           |                     |               |                 |       |          |
| B Quality Assurance        | <         | IT Purchase 🗆     | Procard<br>Purchase | Service       | e Request 🗆     |       |          |
|                            | Upload    | Files :           |                     |               | Erows           | e     |          |
|                            |           | Subm              | it                  |               |                 |       |          |
|                            |           |                   |                     |               |                 |       |          |

You will receive an email confirmation of your submission. If you are unsure if you have already submitted a request, expand the Dental Purchase menu option and select Request Log to view a list of your submissions.

| Dentistry Q Pa        |                      |                       |               | ⊴ • ∷ ⊕ • ↓                     | <u>.</u>       |      |
|-----------------------|----------------------|-----------------------|---------------|---------------------------------|----------------|------|
| Home                  | Dequestion           |                       |               |                                 |                |      |
| ☑ Ledgers <           | Request Log          | J                     |               |                                 |                |      |
| 🔥 Implant 🛛 <         | All Approval Pending | Waiting to be Ordered | Ordered       | Completed Partially Completed   | Rejected       |      |
| 🖻 Dental Purchase 🗸 🗸 | Show 15 v entries    |                       |               | Search:                         |                |      |
| Request Form          | Order # 👻            | Vendor \$             | Created by \$ | Order Status 🔶                  | Created Date + | \$   |
| Request Log           | 20001784 Southland   | Printing Company Inc  | Jarvis, Ann   | Waiting for Supervisor Approval | 07/06/2020     | view |

You will receive email confirmation of approval or rejection of your form submission following review. This email will include your order number.

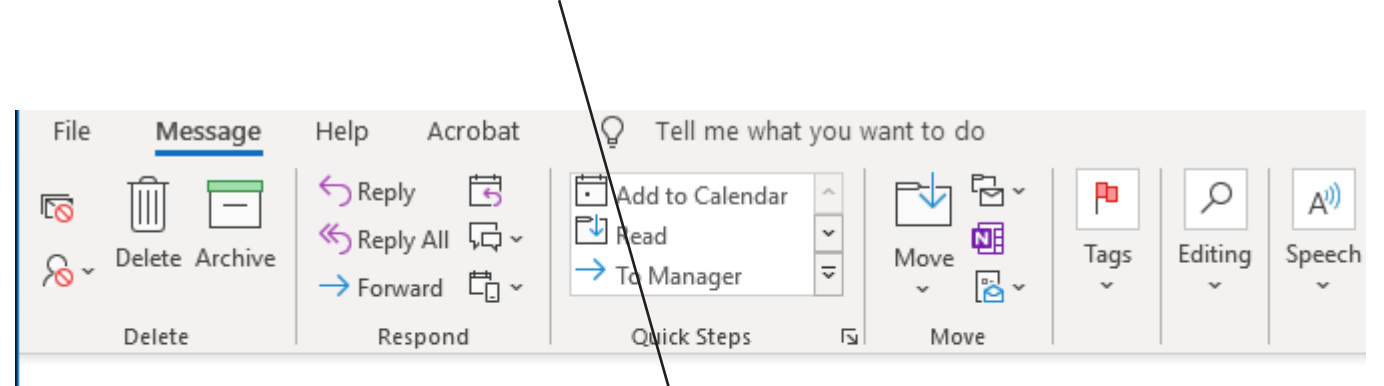

## Dental Procard Purchase Request # 20001784 Approved by Business Office by:

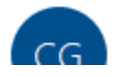

UK COD axiUm Web App <ukdentistry@uky.edu>

## Information for Reviewing Supervisors

You will receive an any for any submissions from your direct reports. Click on the link included in the email (while on UK's network) to review submissions. You have the option to approve or reject requests.

From: UK COD axiUm Web App <<u>ukdentistry@uky.edu</u>> Sent: Thursday, July 16, 2020 4:29 PM To: Wethington, Ryan L. <<u>ryan.wethington1@uky.edu</u>> Subject: Dental Procard Purchase Request 20001859 Submitted by: Boxx, James E. Importance: High

Dental Procard Purchase Request Submitted.

Login to review . https://dentistrywebapp.mc.uky.edu/Purchase/supervisor-status

Once you log in, click on Dental Purchases on the left, and then click on Request Log. You will see any outstanding requests. Click the View button by a request to review details of the request.

| <b>L</b> Dentistry Q | Pati | ent Search                                                                         | <b>≅</b> • ⊞• <b>≜</b> • <b>≜</b> • |
|----------------------|------|------------------------------------------------------------------------------------|-------------------------------------|
| 2Home                |      |                                                                                    |                                     |
| ⊛ Ledgers            | <    | Request Log                                                                        |                                     |
| Dental Purchase      | <    | All Approval Pending Waiting to be Ordered Ordered Completed Partially Completed   | Rejected                            |
| OSP DSP              | <    | Show 15 V entries                                                                  | Search:                             |
| U Self Service       | <    | Order # - Vendor + Created by + Order Status                                       | Created Date                        |
| B Quality Assurance  | <    | 20001859 Southland Printing Company Inc Boxx, James Waiting for Supervisor Approve | al 07/16/2020 view                  |

You have the option to approve or reject requests. Staff submitting requests will be notified after you approve or reject a request.

| <b>L</b> Dentistry | <b>Q</b> Pat | ient Search                                                |                                        |                              |                | ≣ <b>•</b> | ۰. |
|--------------------|--------------|------------------------------------------------------------|----------------------------------------|------------------------------|----------------|------------|----|
| Home               |              | Date Created :                                             | 07/16/2020 04:29:28 PM                 |                              |                |            |    |
| C Ledgers          | <            | Vendor :                                                   | Southland Printing Company Inc         |                              |                |            |    |
| Dental Purchase    | <            | Order Status :                                             | waiting for Supervisor Approval Last U | pdated: 7/16/2020 4:29:28 PN | i(Boxx, James) |            |    |
| ODSP <             | ,            | ltem#                                                      | Description                            | Quantity                     | Unit           |            |    |
|                    |              | 1                                                          | cards                                  | 1                            | Bag            | $\square$  |    |
| Self Service       | <            |                                                            |                                        |                              |                |            |    |
|                    |              | Costcenter Perce                                           | antage Add Cost Center                 |                              |                |            |    |
| Quality Assurance  | X            | 1013212120 100                                             |                                        |                              |                |            |    |
|                    |              | Business Purpose :<br>Special<br>Instructions :<br>Approve | Test<br>Reject Modify Order            |                              |                |            |    |